## **Online Student Information Update**

**Step 1:** Login to Skyward. Your school should have a link to Skyward on their school site.

| S K Y W A R D°                                      |
|-----------------------------------------------------|
| Alpine School District<br>Student Production - Live |
| Login ID:                                           |
| Password:                                           |
| Forgot your Login/Password?<br>04.12.02.00.18-10.2  |
| <br>Login Area: 🛛 🖌 🗸                               |

**Step 2:** After logging in, select the student you wish to register by clicking on the 'down arrow' located in the top navigation bar. Click on the button labeled "Start Registration for <Student Name> for the 2012-2013 school year".

The link to registration is also located on the left blue bar and is labeled "Register for 2012-2013" Note: If you don't see any of this either you do not have access (Online Registration may be closed). If you have questions, please contact your school.

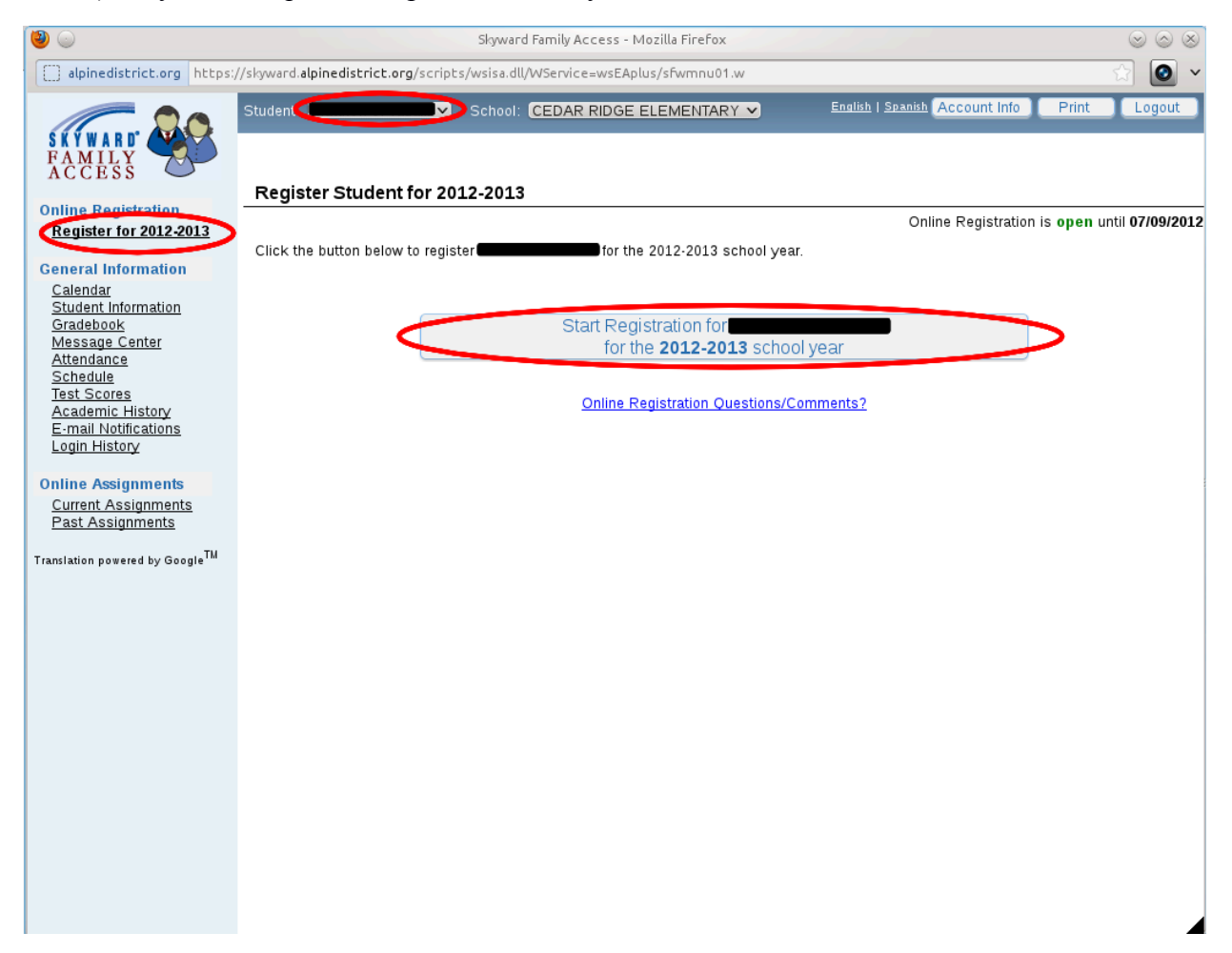

Step 3: This screen shows the items involved in the online registration process. There may be just the Acceptable Use Policy Form or there may be other forms you must fill out online. If you don't see a form here that you expect, it is not part of this on-line process. Click on 'Acceptable Use Policy Form'

| <b>ම</b>                       | Skyward Family Access - Mozilla FireFox <2>                                                                                                    | $\odot$  | $\odot$ $\otimes$ |
|--------------------------------|----------------------------------------------------------------------------------------------------|----------|-------------------|
| alpinedistric                  | t.org https://skyward.alpinedistrict.org/scripts/wsisa.dll/WService=wsEAplus/sfwreg03.w?TS=                                                                                            | 39461 🏠  | <b>o</b> ~        |
| SKYWARD.                       | Student: Register Student for 2012-2013                                                                                                    | Clo      | se                |
|                                | Online Registration is ope                                                                                                    | en until |                   |
| Please go throu                | igh each of the steps below to register <b>Community</b> for the 2012-2013 school year.                                                                                                |          |                   |
| When you have<br>When you have | finished a Step, please click the ' <i>Step # has been completed</i> ' checkbox for that Step.<br>finished all of the Steps, please click the ' <i>Complete registration</i> ' button. |          |                   |
| Step 1)                        | Acceptable Use Policy Form Step 1 has not been completed                                                                                                    |          |                   |
| Final Step)                    | Complete registration for <b>Complete registration</b> for the <b>2012-2013</b> school year                                                                                            |          |                   |
|                                |                                                                                                    |          |                   |
|                                |                                                                                                    |          |                   |
|                                |                                                                                                    |          |                   |
|                                |                                                                                                    |          |                   |
|                                |                                                                                                    |          |                   |
|                                |                                                                                                    |          |                   |
|                                |                                                                                                    |          |                   |

Step 4: By granting permission in the AUP (Acceptable Use Policy), the identified student will receive a student district email account, access to Google Docs, filtered access to the internet and other internet related services. When you don't grant explicitly your student will not have access to this. Please take the time to review the policy.

Select 'I grant' (to accept the AUP) or 'I revoke' (to decline the AUP and related services)

After you have filled out this form click the button labeled "Save and Print" in the upper right hand corner. If you don't see it you may have to adjust your browser. This will create a pdf that you can then print for your records.

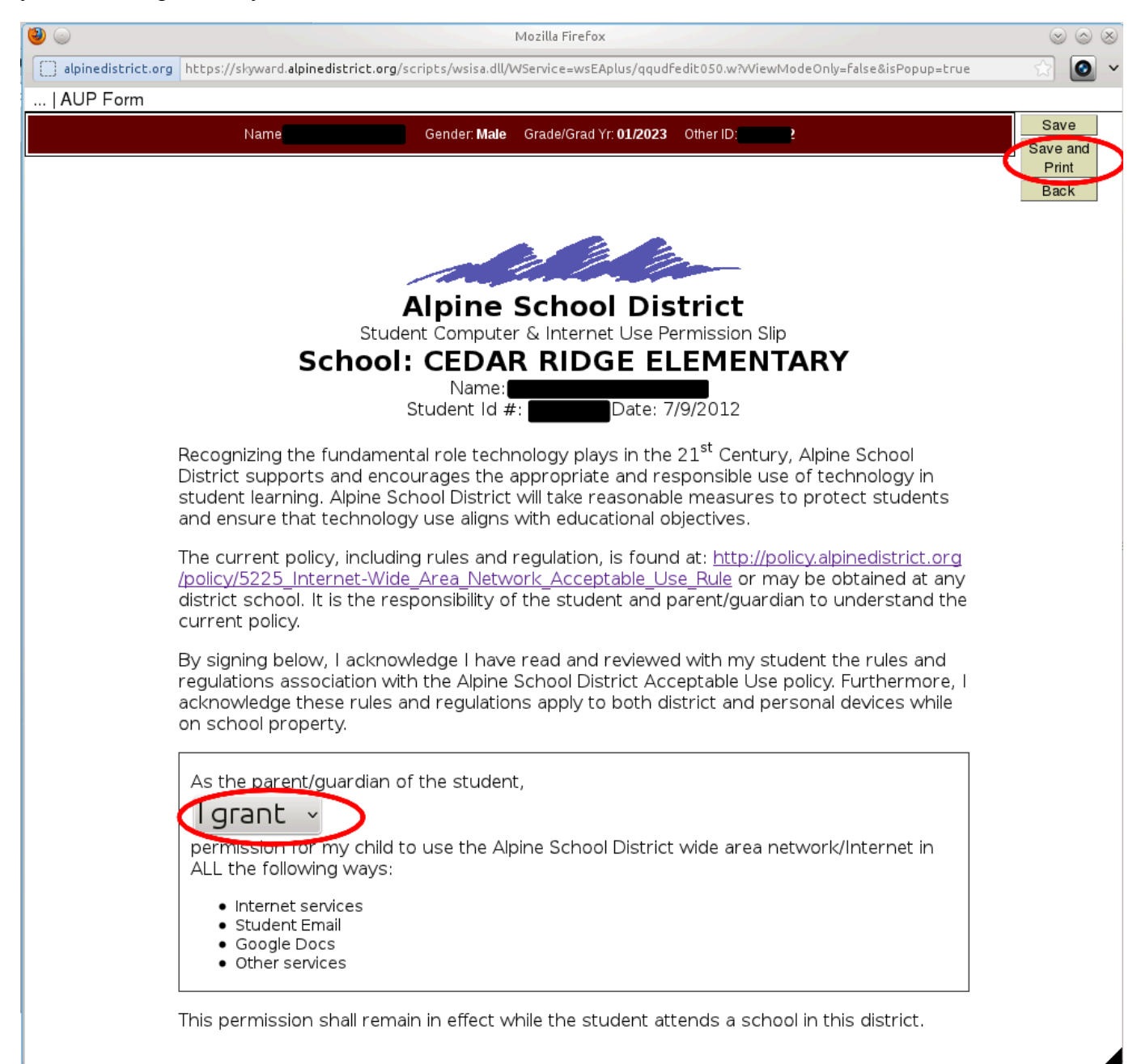

Step 5: Check the box next to the step you completed to mark it completed. This will make the next step available, if applicable.

| ۵ 🥝                            | Skyward Family Access - Mozilla Firefox <2>                                                                                                    | $\odot$ $\odot$ $\otimes$ |
|--------------------------------|----------------------------------------------------------------------------------------------------|---------------------------|
| alpinedistri                   | ct.org https://skyward.alpinedistrict.org/scripts/wsisa.dll/WService=wsEAplus/sfwreg03.w?TS                                                                                                | =39461 😭 🙆 🗸              |
| SKYWARD'                       | Student: Register Student for 2012-2013                                                                                                    | Close                     |
|                                | Online Registration is <b>o</b> p                                                                                                    | en until 07/09/2012       |
| Please go thro                 | ugh each of the steps below to register <b>expression of the 2012-2013</b> school year.                                                                                                    |                           |
| When you have<br>When you have | e finished a Step, please click the ' <i>Step # has been completed</i> ' checkbox for that Step.<br>e finished all of the Steps, please click the ' <i>Complete registration</i> ' button. |                           |
| Step 1)                        | Acceptable Use Policy Form                                                                                                    |                           |
| Final Step)                    | Complete registration for <b>Complete registration</b> for <b>Complete registration</b> for <b>Complete registration</b> for the <b>2012-2013</b> school year                              |                           |
|                                |                                                                                                    |                           |

Step 6: Click on the button labeled "Complete registration for <Student Name> for the 2012-2013 school year" to complete registration.

| ۵ 🕑                                        | Skyward Family Access - Mozilla FireFox <2>                                                                                                    | $\odot$ $\otimes$ |
|--------------------------------------------|----------------------------------------------------------------------------------------------------|-------------------|
| alpinedistrict.org                         | https://skyward.alpinedistrict.org/scripts/wsisa.dll/WService=wsEAplus/sfwreg03.w?TS=39461 😭                                                                                   | <b>o</b> ~        |
| SKYWARD.                                   | Student: Close<br>Register Student for 2012-2013                                                                                                    | ie )              |
|                                            | Online Registration is open until 07/09                                                                                                    | /2012             |
| Please go through e                        | each of the steps below to register <b>and the steps</b> for the 2012-2013 school year.                                                                                        |                   |
| When you have finis<br>When you have finis | shed a Step, please click the ' <i>Step # has been completed</i> ' checkbox for that Step.<br>shed all of the Steps, please click the ' <i>Complete registration</i> ' button. |                   |
| Step 1)                                    | Acceptable Use Policy Form Step 1 has been completed<br>Completed on 07/09/2012 at 11:02 amby                                                                                  |                   |
| Final Step)                                | Complete registration for for for the <b>2012-2013</b> school year                                                                                                    |                   |
|                                            |                                                                                                    |                   |
|                                            |                                                                                                    |                   |
|                                            |                                                                                                    |                   |
|                                            |                                                                                                    |                   |
|                                            |                                                                                                    |                   |
|                                            |                                                                                                    |                   |
|                                            |                                                                                                    |                   |
|                                            |                                                                                                    |                   |
|                                            |                                                                                                    |                   |
|                                            |                                                                                                    |                   |

Step 7: This page will let you review the registration process and allow you to verify one more time all the information collected during the registration process.

Click on the button labeled "Complete Online Registration" to complete the registration process.

| Complete Online Registratio                           | n - Entity 123 - 04.12.02.00.18-10.2 - Mozilla FireFox           | Sector           |
|-------------------------------------------------------|------------------------------------------------------------------|------------------|
| alpinedistrict.org https://skyward.alpinedistrict.org | /scripts/wsisa.dll/WService=wsEAplus/sfamaedit010.w?isPopup=true | ☆                |
| omplete Online Registration                           |                                                                  | 1 🕤              |
| Complete Online Registration                          |                                                                  | Comp             |
| By completing Online Registration, you are confirm    | ning that the Steps below have been finished.                    | Registr          |
| re you sure you want to complete Online Registra      | ation for                                                        | Retur            |
| Review Online Registration Steps                      |                                                                  | Onlii<br>Registr |
| Step 1) Acceptable Use Policy Form                    | Completed on 07/09/2012 at 11:02 AM                              | with             |
|                                                       |                                                                  | Prir             |
|                                                       |                                                                  |                  |
|                                                       |                                                                  |                  |
|                                                       |                                                                  |                  |
|                                                       |                                                                  |                  |
|                                                       |                                                                  |                  |
|                                                       |                                                                  |                  |
|                                                       |                                                                  |                  |
|                                                       |                                                                  |                  |
|                                                       |                                                                  |                  |
|                                                       |                                                                  |                  |
|                                                       |                                                                  |                  |
|                                                       |                                                                  |                  |
|                                                       |                                                                  |                  |
|                                                       |                                                                  |                  |
|                                                       |                                                                  |                  |
|                                                       |                                                                  |                  |
|                                                       |                                                                  |                  |
| Guardian Name:                                        | s:                                                               |                  |

Step 8: When you have finished registering your student this screen will show you have finished the registration process. If you have any questions, please call your local school. If applicable, select another student and complete the AUP for them.

| 2                                                                                                    | Skyward Family Access - Mozilla Firefox                                                                                                    | $\odot$ $\odot$ $\otimes$ |
|----------------------------------------------------------------------------------------------------|----------------------------------------------------------------------------------------------------|---------------------------|
| alpinedistrict.org https:                                                                                                    | //skyward. <b>alpinedistrict.org</b> /scripts/wsisa.dll/WService=wsEAplus/sfwmnu01.w                                                                                                    | ☆ 🙆 🗸                     |
| SKYWARD<br>FAMILY<br>ACCESS                                                                                                    | Student: School: CEDAR RIDGE ELEMENTARY School: CEDAR RIDGE ELEMENTARY School: CEDAR RIDGE ELEMENTARY                                                                                                    | t Logout                  |
| Online Registration                                                                                                    | Register Student for 2012-2013                                                                                                    |                           |
| Register for 2012-2013                                                                                                    | Online Registration is <b>ope</b>                                                                                                    | n until 07/09/2012        |
| General Information                                                                                                    | Click the button below to register for the 2012-2013 school year.                                                                                                    |                           |
| Calendar<br>Student Information<br>Gradebook<br>Message Center<br>Attendance<br>Schedule<br>Test Scores<br>Academic History<br>E-mail Notifications<br>Login History<br>Online Assignments<br>Current Assignments<br>Past Assignments<br>Translation powered by Google <sup>™</sup> | Contine Registration was COMPLETED for provide the Completed for for the 2012-2013 school year.<br>Click here to re-open registration in order to make changes.<br>Online Registration Questions/Comments? |                           |
| javascript:openNewWindow("sm                                                                                                    | nailedit001.w?trict.org&subject=", 785, 768, 0, "add");                                                                                                    |                           |